# 第26回日本医療情報学会春季学術大会 Web視聴マニュアル

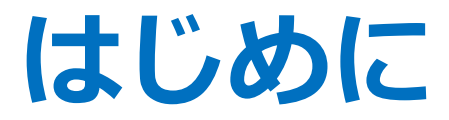

本会ではZoom(Web会議システム)を使用いたします。 以下の注意点をあらかじめご確認ください。

- インターネットにつながる<u>通信環境がよい場所</u>でご参加ください。
- <u>極力静かな場所</u>で雑音が入らないようお願いいたします。
- ・質疑応答をご希望の場合、お持ちのPCに<u>カメラ、スピーカー、マイク</u>が付属
   されて
  - いるかご確認ください。
- 可能な限り、<u>マイク付きイヤホンやヘッドセットマイク</u>をご使用ください。
- PCの負担軽減のため、ご自身のPC上で<u>不要なアプリケーションは全て</u> 閉じてください。
- <u>利用の前には必ず最新版を確認し、</u>アップデートしておいてください。

最新バージョンの確認・アップデート

こちらからアップデートできます。 https://zoom.us/download#client 4meeting

「ミーティング用Zoomクライアント」のダウンロードボタンをクリックしてく ださい。

※クリックすると、.exeファイルがダウンロードされます。ダウンロード後、

.exeファイルをクリックしてください。自動的にアップデートが始まります。

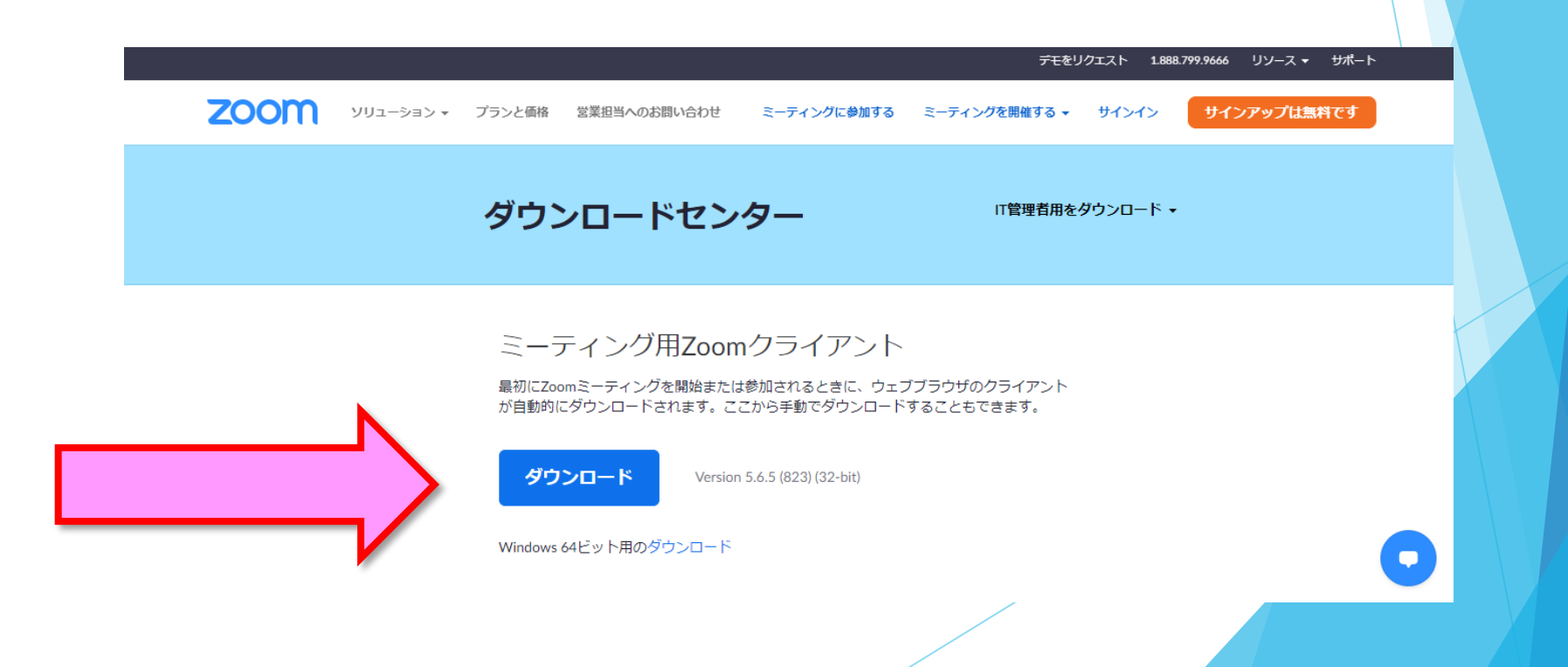

# 入室までの流れ

#### 1)本会のホームページにアクセスいただき、 一番上、黄色いMy Pageタブをクリックして ください。

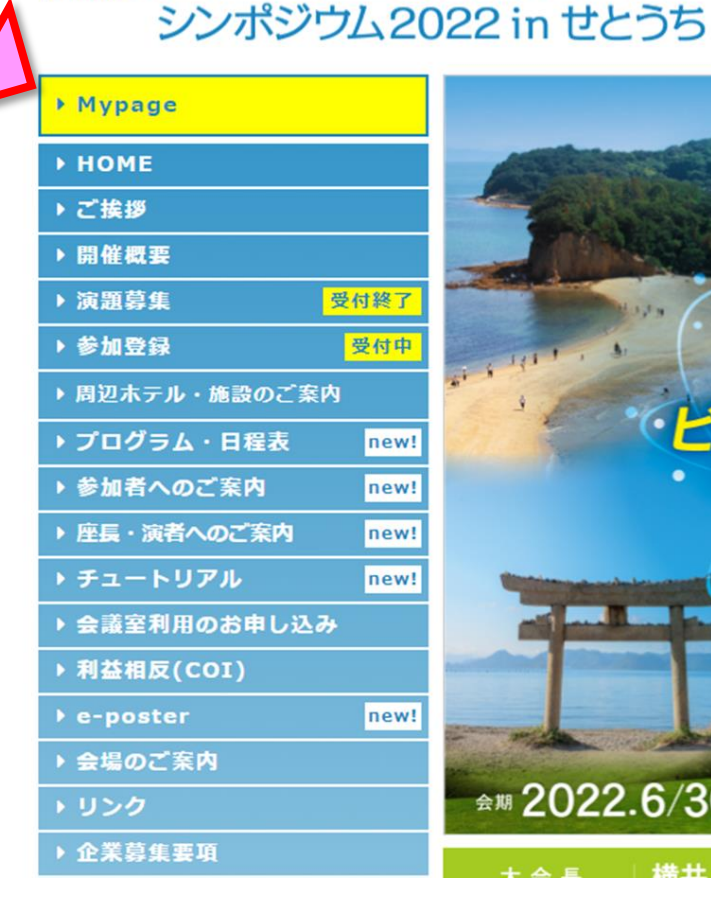

第26回

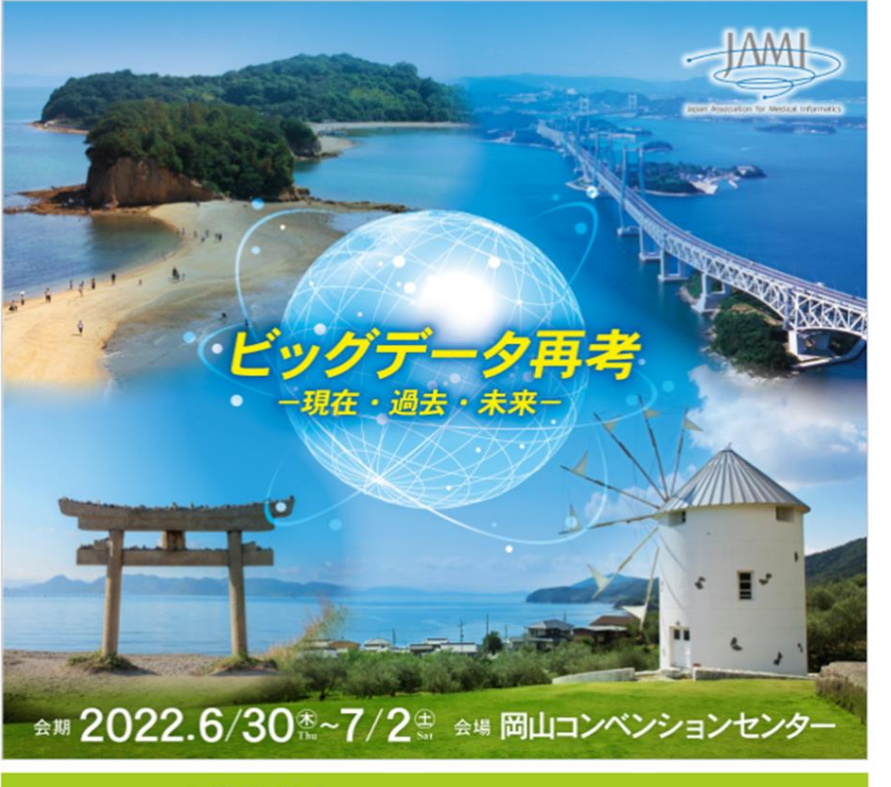

|本医療情報学会春季学術大会

### 2)登録内容確認メールにある 「登録番号(ID)」「パスワード」 を入力の上、 ログインボタンを押してください。

|   | j⊼MI2022 ロイン区//<br>シンポジウム20<br>→ Mypage                          | <b>ス 日 千久 丁 ム 日 子 丁 ドリノスム</b><br>D22 in せとうち<br>Mypage ログイン                                                                                                    |  |
|---|------------------------------------------------------------------|----------------------------------------------------------------------------------------------------|--|
|   | ▶ НОМЕ                                                           |                                                                                                    |  |
|   | →ご挨拶                                                             | WEB<br>記信の<br>ご<br>案内                                                                                                    |  |
|   | <ul> <li>&gt; 開催概要</li> <li>&gt; 演題募集</li> <li>→ 演題募集</li> </ul> | WEB視聴するにあたり、以下をご案内申し上げます。<br>※WEB視聴には、参加登録及び決済が必要です。                                                                                                    |  |
|   | 参加登録 受付中                                                         |                                                                                                    |  |
|   | ▶ 周辺ホテル・施設のご案内                                                   | <ul> <li>視聴に必要なID・バスワード等について</li> </ul>                                                                                                    |  |
|   | → プログラム・日程表 new!                                                 | 参加登録が決済まで完了したら、メールが2件届きます。                                                                                                    |  |
|   | ◆参加者へのご案内 new!                                                   | <ol> <li>「第26回日本医療債報学会春季学術大会 シンボジウム2022 in せとうち(参<br/>加容程内容確認))</li> </ol>                                                                                                    |  |
|   | ▶ 座長・演者へのご案内 new!                                                | メール内[登録番号]および[パスワード]が、WEB視聴用のIDおよびパスワード                                                                                                    |  |
|   | ▶ チュートリアル new!                                                   | となります。 2) クレジット決済の方・「「75日に1 決済空アメール」(自動配信) 」                                                                                                    |  |
|   | ◆ 会議室利用のお申し込み                                                    | 銀行振込の方:「26医療情報春季:【事前参加】入金確認、参加登録完了のご                                                                                                    |  |
|   | ▶ 利益相反(COI)                                                      | 案内」<br>メール内に記載の「マイページURL」より、上記IDおよびパスワードを入力の                                                                                                    |  |
|   | ・e-poster news                                                   | うえログインしてください。参加証ダウンロード画面およびWEB視聴画面に切<br>り替わります                                                                                                    |  |
|   | NUS/4                                                            | 000000                                                                                                    |  |
|   | 1 323                                                            |                                                                                                    |  |
|   | ) 企業募集要項                                                         | ご視聴にあたり、以下注意点をご確認ください。                                                                                                    |  |
| ~ | → 企業部集署和<br>                                                     | ご視聴にあたり、以下注意点をご確認ください。<br>う、引用として出典を明確にすることはちちろんのこと、学会でのオンラインで<br>の発気は目動公売場合による再送信なみなれることを踏まれた内容であること<br>の事物確定を対象しします。<br>4. 利用者(参加者立び登場者を立く) のインターネット環境によっては、接続導着等<br>の不具合が生じる可能性があることをご承知おきください。<br>-<br>上記の項目を確認し、十分理解したうれて大会に受知します<br>ログインした場合により時に同意したものといたします。<br>※入資時にエラーが出た場合は、他プラウザでの入量をお払しください。 |  |

#### ●●病院

岡山 太郎 様

この度は 第26回日本医療情報学会春季学術大会 シンボジウム2022 in せとうち 参加登録へのお申し込み、ありがとうございました。 このメールは参加登録情報の内容確認であり、正式登録の完了通知ではございま せん。

このメールは、大切に保管しておいてください。

※このメールアドレスは送信専用です。返信されても回答できません。 ご質問等は下記のお問い合わせ先へお願い致します。

別途、ZEUSから決済完了後に届きます決済確認メールをご確認ください。 決済確認メールをもって正式登録の完了通知といたします。

登録内容

[登録時間]2022年 5月 \*\*日(月) 16時 31分

[登録番号]●●●●●●(5桁の数字) [パスワード]●●●●●●●(ご自身で決定いただいた 6~8文字)

[参加区分]会員 [会員番号]\*\*\*\*\*\*\*\*

【参加所態(予定)]現地
 ※参加形態を変更される際には、
 運営事務局(jami2022@med-gakkai.org)までご連絡ください。

[参加費]8,000円 [支払い方法]クレジット決済

[参加者 氏名 (漢字)]岡山 太郎 [参加者 氏名 (フリガナ)]オカヤマ タロウ [所属施設名]●●病院 [所属部署名]医療情報課 [連絡先]所属施設

### 3)日程表から聴講したいセッションを選択する。

日程表の画像に、それぞれの会場の配信用ZoomURLと抄録集PDFが リンクされています。

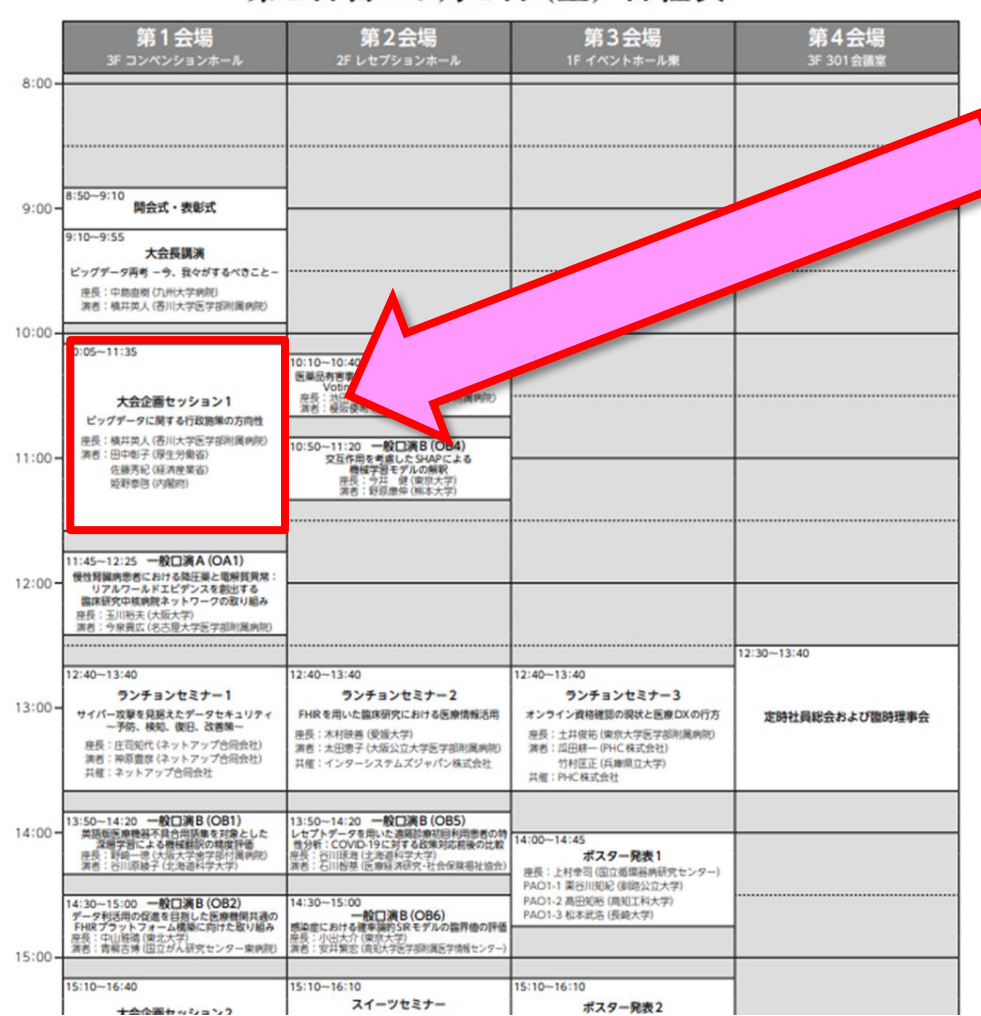

第2日目:7月1日(金)日程表

視聴するセッションの ボタンを選択

「Zoom」を選ぶとZoomが 起動し、 「抄録集」を選ぶと PDFの抄録集が開きます。

別のセッションを 視聴する場合は、 一度Zoomを退出し、 日程表から 新たに選択してください。

## 4) Zoomを開く

接続が初めての方は、「Zoomアプリケーション」のダウンロードと インストールが始まります。 事前に接続チェックを行ったり、「Zoomアプリケーション」をダウンロード したことがある方は「Zoomを開きますか?」というウィンドウが出るので 「Zoomを開く」を選択してください。

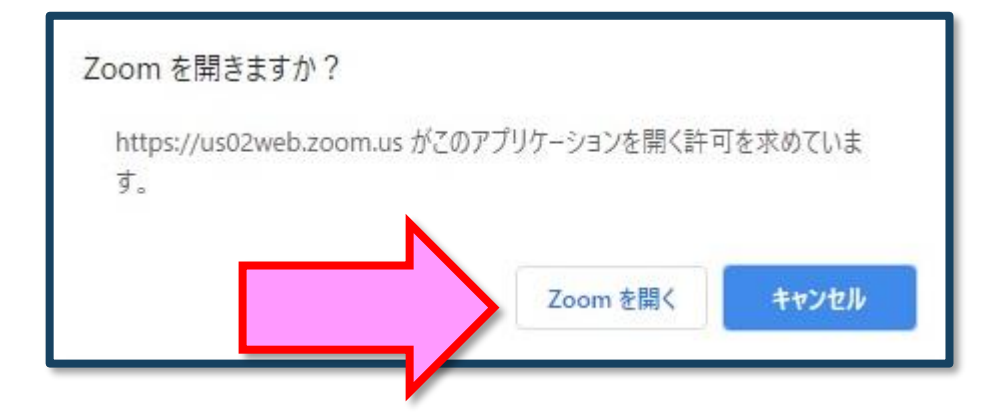

【注意】 Zoomを初めて使用する場合は画面に従って Zoomクライアントアプリをインストールしてください。

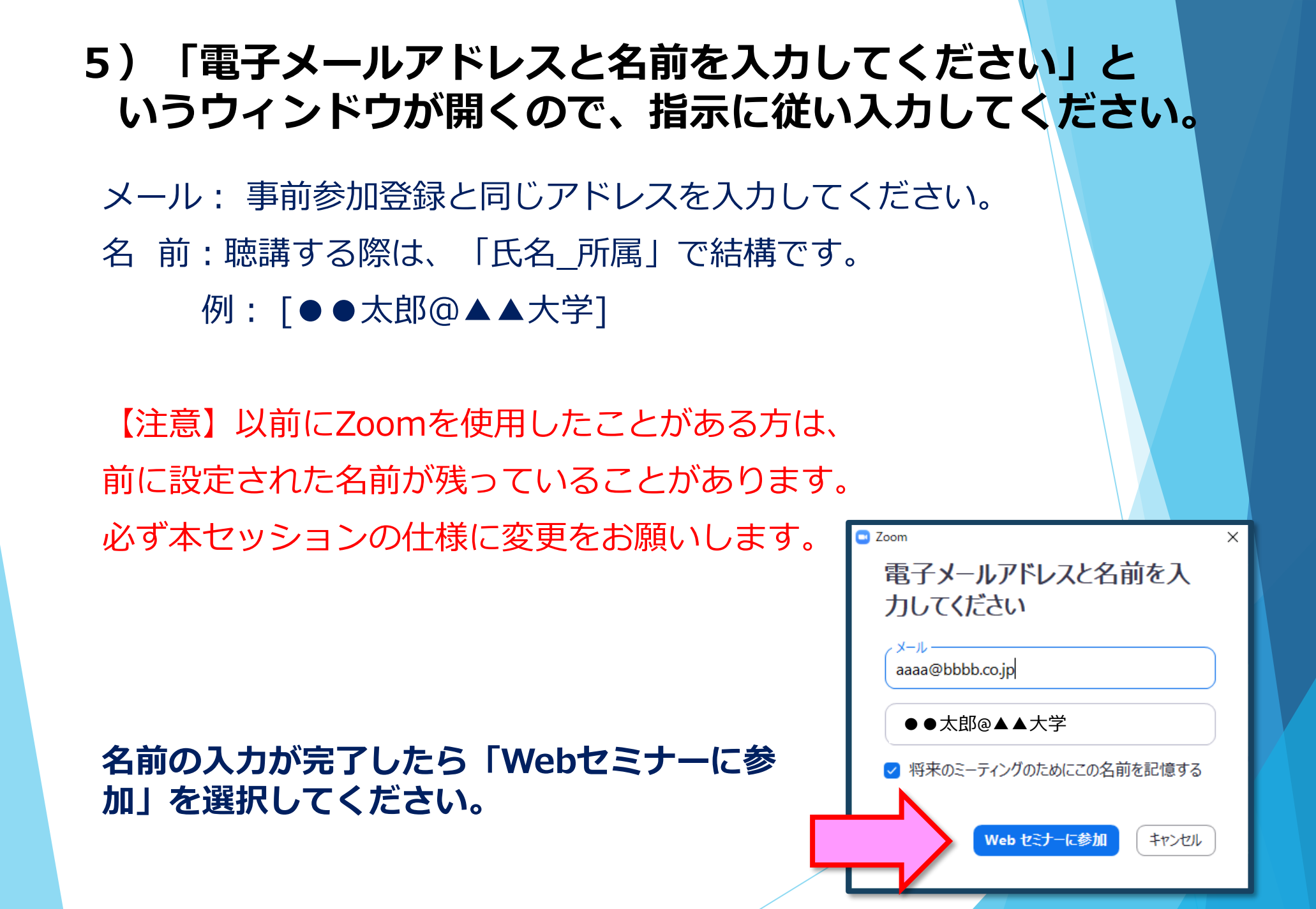

# 6) プログラム開始前

各プログラム開始の<u>10分前より</u>配信画面に入室いただけます。 ※開始5分前になっても入室ができない場合は、ブラウザの更新マークを押してください。

# 7)参加者は「視聴者」として接続します

視聴者は、質問時以外

カメラ・マイクは使用できません。

【注意】 ウェビナーでは、画面上に 視聴者のウィンドウは表示されません。 表示されるのは、管理者である「事務 局」および、パネリスト権限が付与さ れた「座長」「講演者」のみです。

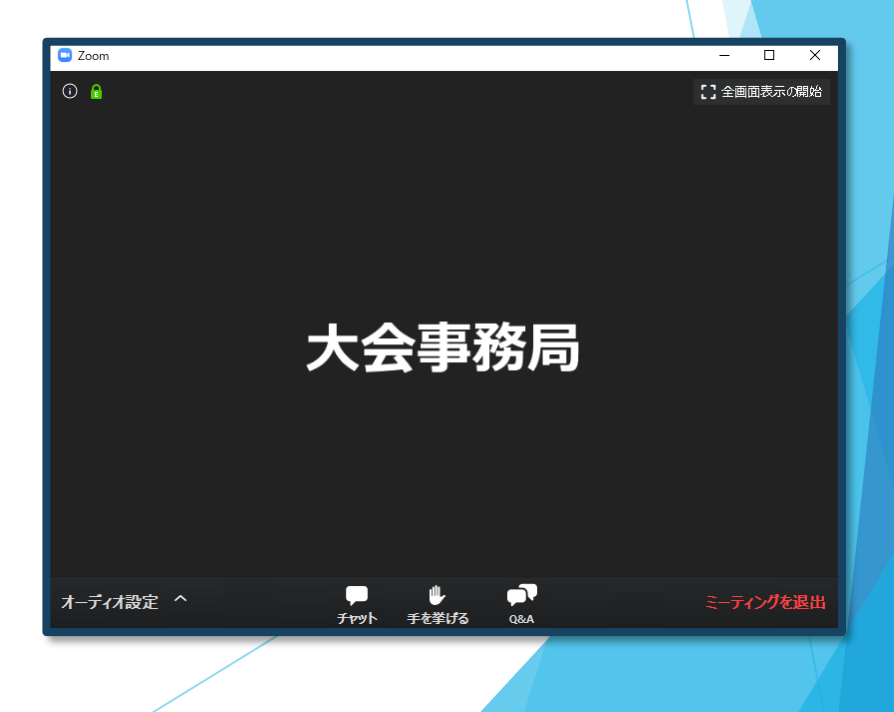

# セッション開始

#### 8)質疑応答について

・質疑応答の内容もオンデマンド配信する予定です。 質問をされた方の中で、オンデマンド配信することに同意いただけない 方がおられましたら、7月4日(月)までに以下へご連絡くださいます ようお願いいたします。

E-mail : jami2022@med-gakkai.org

なお、チュートリアルや共催セミナーについては、主催団体に録画 データを提供することがありますので、チュートリアルや共済セミナー でご質問なさる方は、この点も含めてご判断ください。

<現地にお越しの先生方> 会場内に質疑用のマイクを設置しておりますのでマイクを通して ご発言ください。 <オンライン参加の先生方>

・Zoomの手を挙げるをクリックいただき、お待ちください。 質問者に選ばれた場合は、カメラ・マイクオンにてご質問を いただきます。座長の指名で、討論者にピックアップします。

→図のようなポップアップが画面上に 表示されます。「パネリストとして参加」 を押してお待ちください。自動的にパネ リストに接続しなおします。

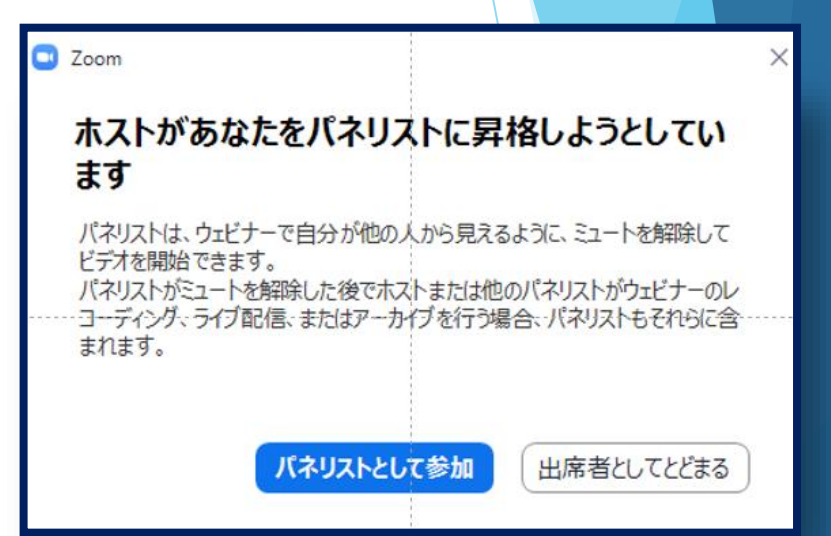

・パネリストで再接続されたら、質問者は映像オンでお待ちください。
 座長の指示でマイクオンにしてご質問してください。
 ※環境が許されない場合は音声のみ、またはQ&Aでの質問も
 可能といたします。その場合は必ずご所属と氏名を明記ください。

#### 9)途中退出

セッション中に退出したい場合は、メニュー右下の 「ミーティングを退出」ボタンで退出できます。

#### 10) セッション終了

セッション終了後は、メニュー右下の「ミーティングを退出」か ら速やかに退出してください。

※別のセッションに参加する場合は、あらためて 日程表から、視聴されるセッションをクリックしてご参加ください。

# 参加証(兼領収書)の取得方法

## 1) 発行方法

My Pageログイン後、ページ上部の 「参加証ダウンロード」より、PDF版にてダウンロードできます。

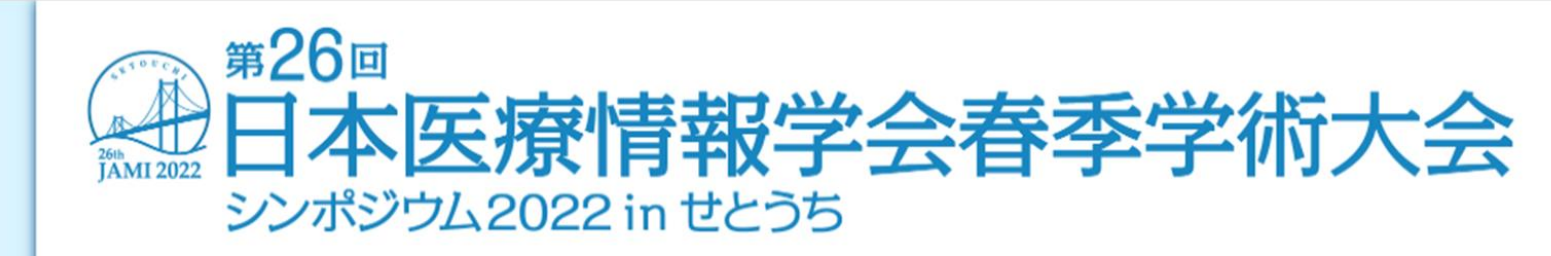

| ▶ Mypage         | Mypage 🔍      | 3× |
|------------------|---------------|----|
| HOME             |               | 9  |
| ▶ご挨拶             | G→ ログア*       | ウト |
| ▶ 開催概要           | 登録者情報         |    |
| ▶ 演題募集 受付終了      | 登録番号    ●●●●● |    |
| ▶ 参加登録 受付中       | 氏名            |    |
| ▶ 周辺ホテル・施設のご案内   |               |    |
| ▶ プログラム・日程表 new  | 所属医療情報課       |    |
| ▶ 参加者へのご案内 new   |               |    |
| ▶ 座長・演者へのご案内 new | ● 参加証ダウンロード   |    |
| ▶ チュートリアル new    |               |    |
| ▶ 会議室利用のお申し込み    |               |    |

# お問い合わせ

【運営事務局】 株式会社メッド 〒701-0114 岡山県倉敷市松島1075-3 TEL:086-463-5344 FAX:086-463-5345 会期中の問合せ先 6/30(木)~7/2(土) ※上記日程のみ繋がります **080-6270-6476** 

E-mail : jami2022@med-gakkai.org